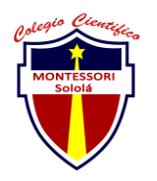

### COLEGIO CIENTÍFICO MONTESSORI "SOLOLÁ" CURSO 2022

| ENTREGA DE ACTIVIDADES |                                         |        |   | No.               | 4 |
|------------------------|-----------------------------------------|--------|---|-------------------|---|
|                        |                                         |        |   | Curso: Sistemas   |   |
| Datos del alumno       |                                         |        |   | Logotipo Personal |   |
| Apellido,<br>Nombre    | Miguel Ángel Santos García<br>Velásquez | Bloque | 1 |                   |   |
| Clave                  |                                         |        |   |                   |   |
| Fecha de<br>entrega    |                                         | Hora   |   | MIGUELGARCIA      |   |

## 1. Configuraciones del uso compartido avanzado

Primer paso: Ingresar al panel de control.

**Segundo paso:** Necesitamos buscar el apartado "Centro de redes y recursos compartidos".

**Tercer paso:** Ingresar a la opción de "Cambiar configuración de uso compartido avanzado".

Cuarto paso: Seleccionar el perfil actual de la red.

**Quinto paso:** Habilitar la opción de "Activar la Detección de redes".

**Sexto paso:** Habilitar la opción de "Activar el uso compartido de archivos e impresoras".

**Octavo paso:** Desactivar el aparatado de "Uso compartido por contraseña".

Ultimo paso: Guardar los cambios.

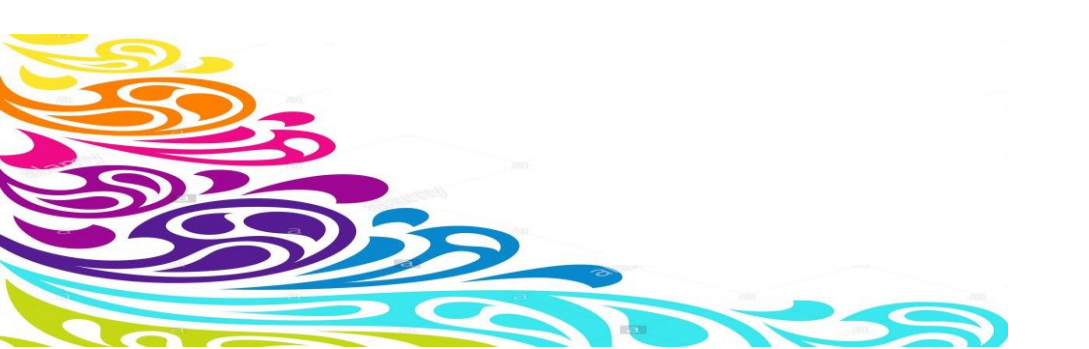

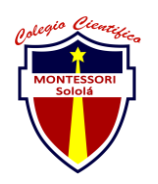

### COLEGIO CIENTÍFICO MONTESSORI "SOLOLÁ" CURSO 2022

## 2. Revisión de la Dirección IP

Primer paso: Ingresar al panel de control.

**Segundo paso:** Necesitamos buscar el apartado "Centro de redes y recursos compartidos".

**Tercer paso:** Ingresar a la opción de "Cambiar la configuración del adaptador".

**Cuarto paso:** Seleccionar la red a la que el equipo esté conectado, con click derecho abrimos las opciones y seleccionamos la opción de propiedades.

**Quinto paso:** Doble click en "Habilitar el protocolo de Internet versión 4 (TCP/IPv4).

**Sexto paso:** En este apartado podemos cambiar la Dirección IP, Mascara de sub red y Puerta de enlace, pero si contamos con un router, dejamos en la opción "Obtener una dirección IP automáticamente".

Pero si queremos saber la IP generada automáticamente del equipo, seguimos los siguientes pasos:

**Primer paso:** Ingresar al cmd, lo podemos hacer de dos formas, la primera con el buscador de Windows y buscar cmd, la segunda forma presionando la siguiente combinación de teclas: inicio+R, de esta forma se nos abre una ventana en donde escribimos cmd.

**Segundo paso:** Estando en el cmd, introducimos el comando "ipconfig" y la ejecutamos con la tecla enter, de esa forma podemos ver la Dirección IP de nuestro equipo.

**Para poder ver la IP de alguna página:** Introducimos el comando de ping seguido del dominio de la página, por ejemplo: <u>www.google.com</u> lo ejecutamos con la tecla de enter.

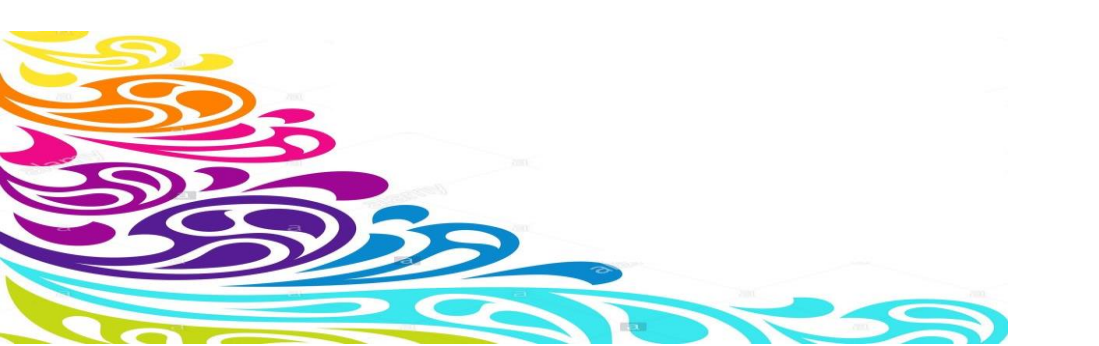

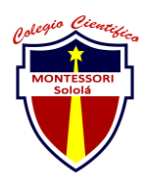

#### COLEGIO CIENTÍFICO MONTESSORI "SOLOLÁ" CURSO 2022

## 3. Configuración para compartir una carpeta en la Red

**Primer paso:** Seleccionar la carpeta que queremos compartir, con click derecho abrir las opciones e irnos a las "propiedades de la carpeta".

Segundo paso: Buscar la pestaña de "Uso compartido". Tercer paso: Dirigirnos a "Uso compartido avanzado". Cuarto paso: Seccionar la opción "Compartir Carpeta" Quinto paso: Ir a "Permisos", en donde podemos moderar los permisos de un grupo de quipos como el de todos. Sexto paso: Aplicamos los permisos y después aceptar. Séptimo paso: Darle a la opción de "compartir". Ultimo paso: Aplicamos y aceptamos los cambios.

# 4. Configuración del nombre y grupo de trabajo del equipo

Primer paso: Ingresar a las propiedades del equipo.

**Segundo paso:** Dirigirnos a la opción "Cambiar el nombre de este quipo (avanzado).

Tercer paso: Escribir el nombre del quipo.

**Cuarto paso:** Asegurarnos de tener el mismo nombre del grupo de trabajo.

Ultimo paso: Aplicamos y aceptamos los cambios.

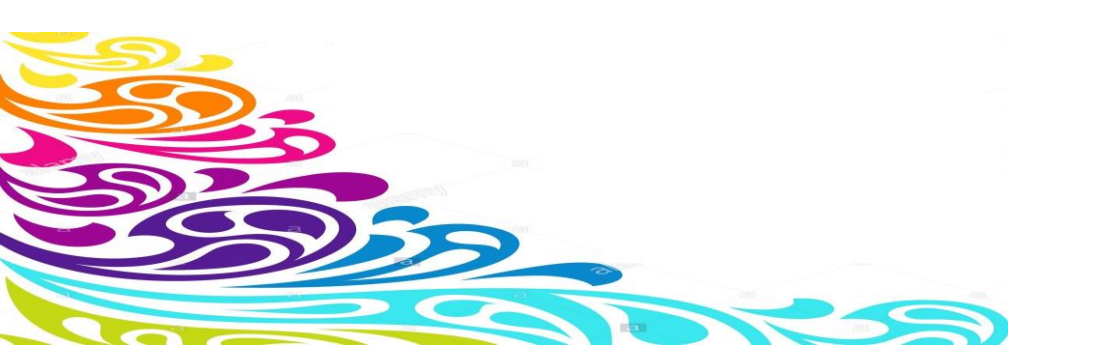